## HBAクラシックコンサート チケットマニュアル

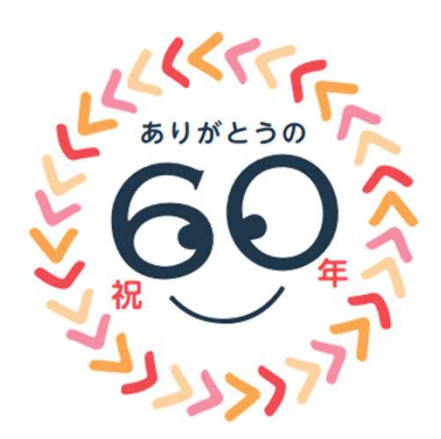

1

2024.7. 株式会社HBA

## 【用語解説】

#### ・チケットぴあ

コンサートチケットの発券サービスを行う会社になります。 今回のクラシックコンサートでは、チケットぴあ発券サービスを利用しますが、 通常のチケットぴあ発券サービスの対応範囲とは異なりますのでご注意ください。

#### ・Myチケット

チケットぴあで購入した電子チケットの「発券」「分配」をサイト上で行うことができるサービスになります。

#### **•MOALA Ticket**

チケットぴあで発券した電子チケットのことになります。

#### ·分配

発券した電子チケットを他の方に渡すことをさします。

## 【コンサート当日までの流れ】

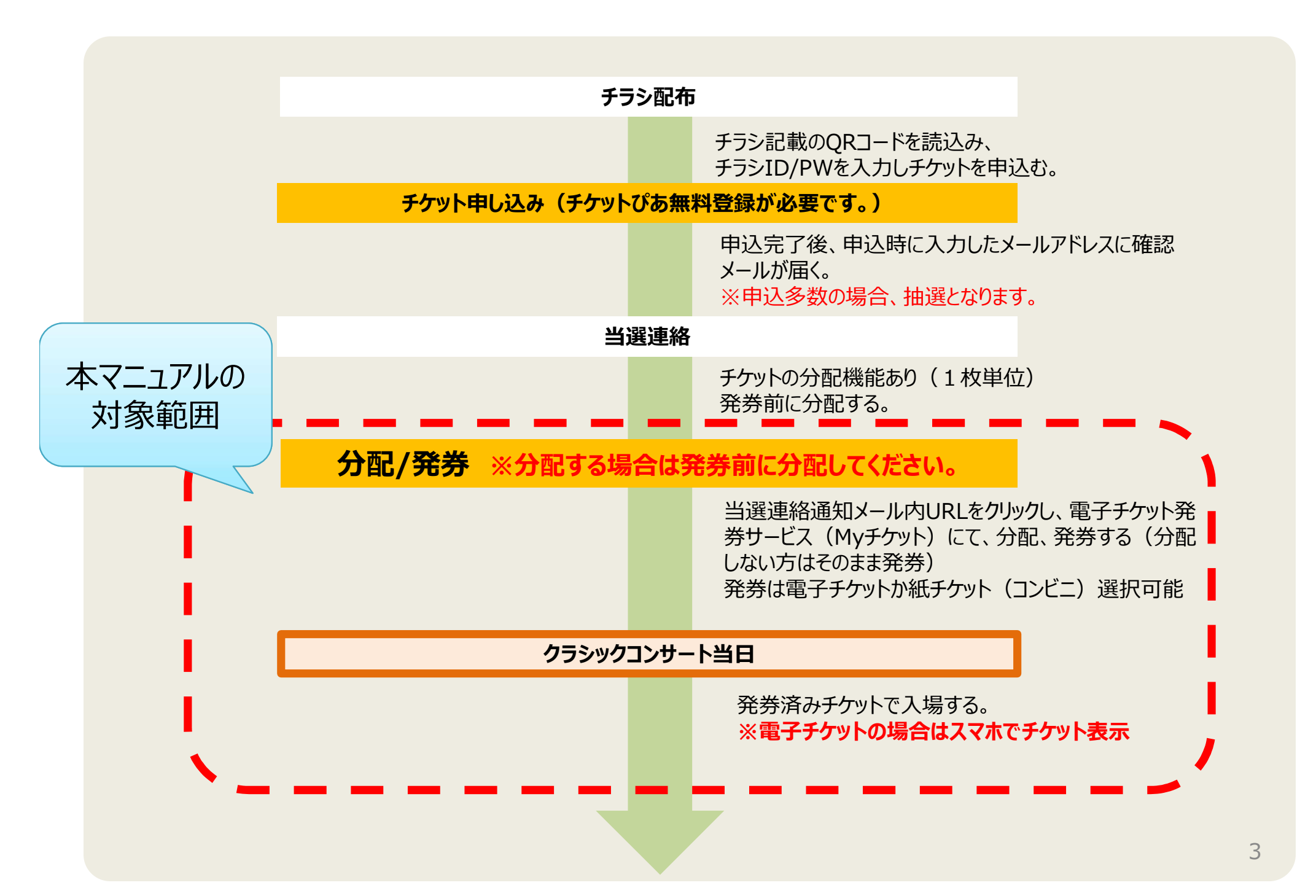

## 【分配方法~送る側~】

「チケットを分配する」をタップ

#### <u>※受け取る方のぴあ会員登録が必須となります。</u> ※発券前に分配をしてください。

※分配先の電子チケット受取が難しい場合は、P.9【ぴあ紙チケット発券の流れ】に従い紙チケット発券して渡してください。

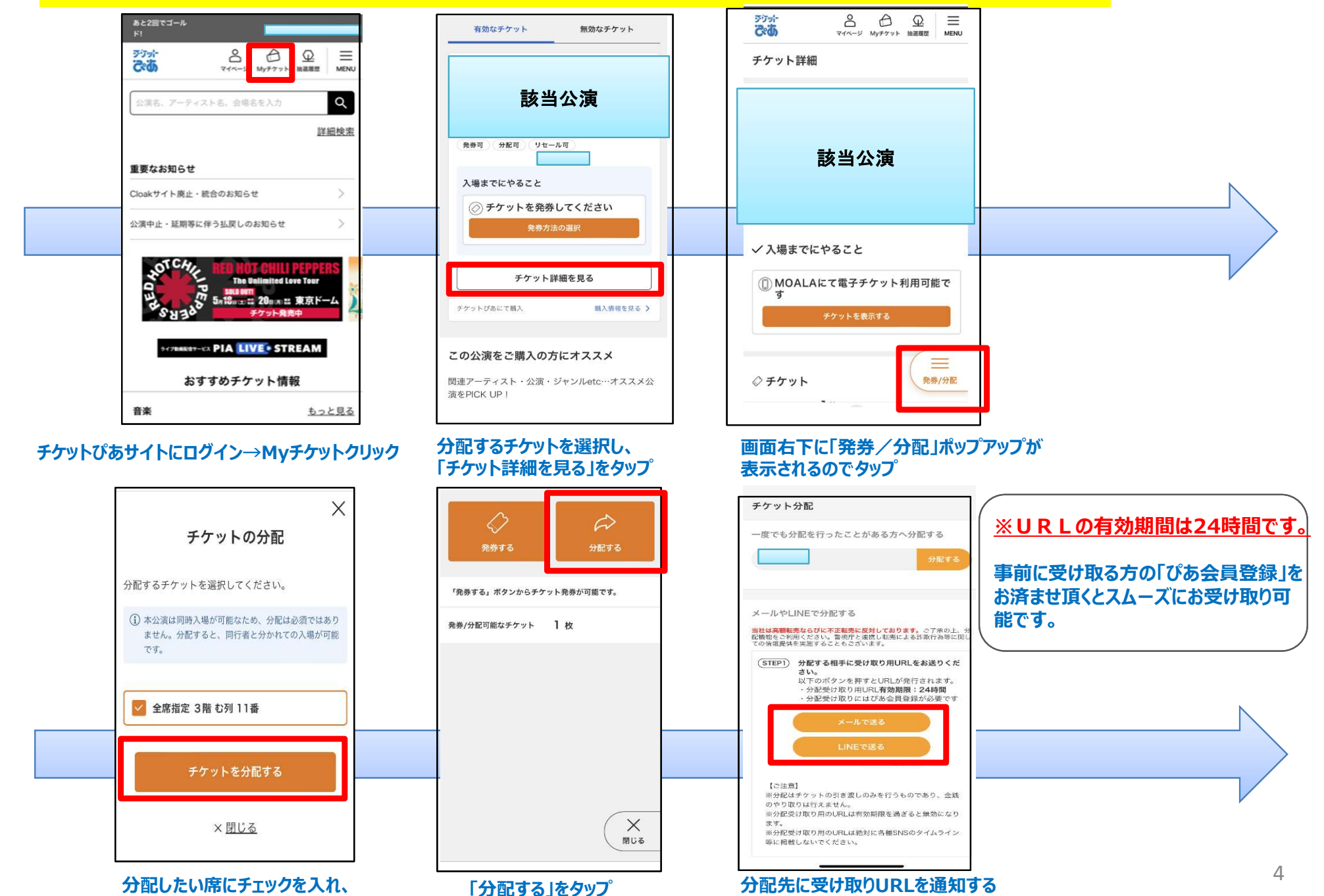

方法を選択しタップ

## 【分配方法~受取り側~】

#### <u>※受け取る方もぴあ会員登録が必須となります。</u> ※受取後発券をしてください。

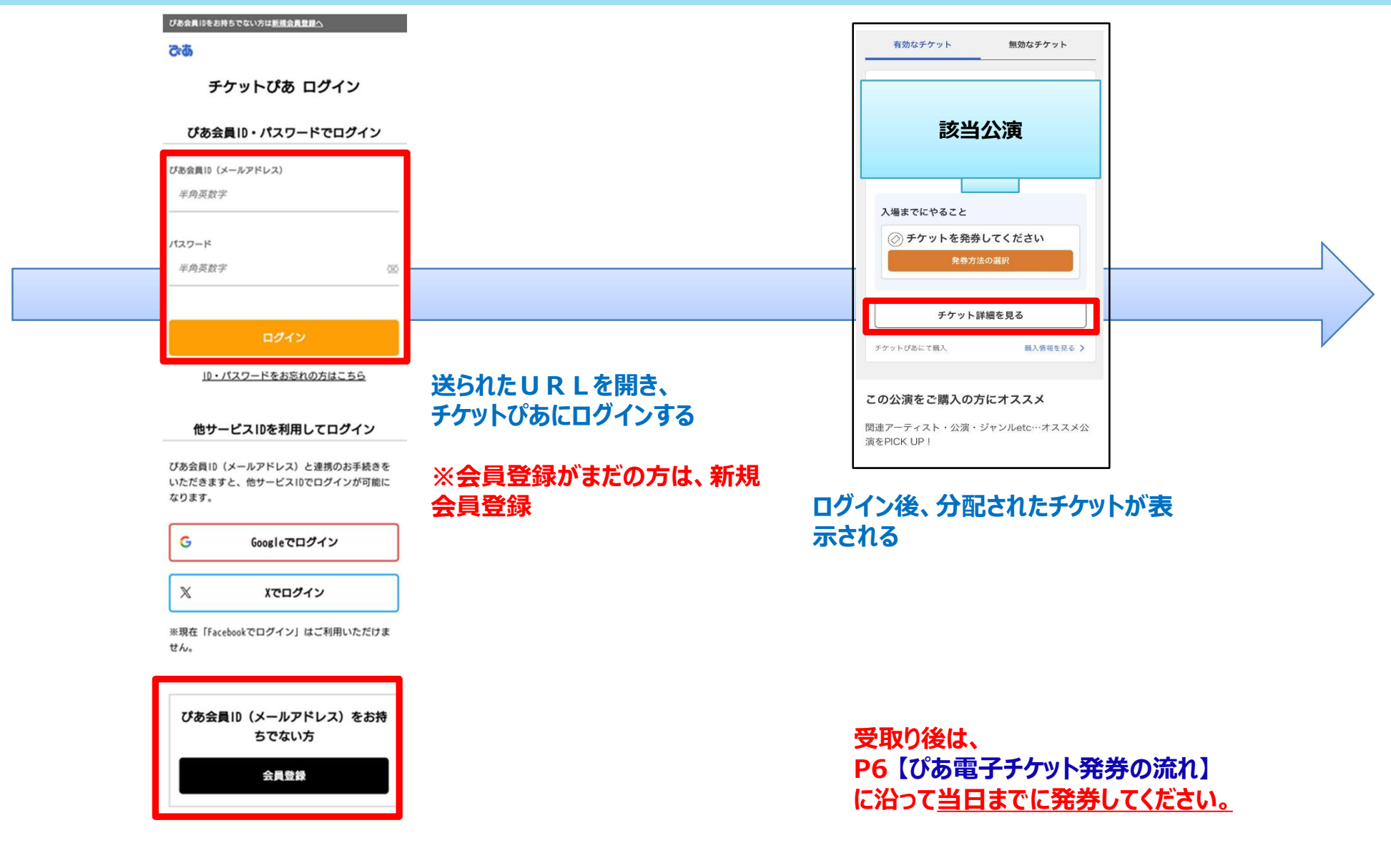

※事前に「チケットぴあ 会員登録」を済ませておくとチケット受け取りがスムーズです。 会員登録は<u>こちら</u>。また、<u>会員登録には電話番号認証が必要となります。</u>

## 【ひる電子チケット発券の流れ】 ※必ず当日までに発券してください。

|                                                                                                    | 有効なチケット 無効なチケット                            | ×<br>チケットの発券                                                       |
|----------------------------------------------------------------------------------------------------|--------------------------------------------|--------------------------------------------------------------------|
| 公演名、アーディスト名、会場名を入力         Q                                                                                                    | 該当公演                                       | 発券するチケットを選択してください。                                                 |
| 詳細検索                                                                                                    |                                            | <ol> <li>発券するタイミングが分かれると、チケット表示の際<br/>に同時に表示することができません。</li> </ol> |
| 重要なお知らせ                                                                                                    | 光芬万法の選択                                    |                                                                    |
| Cloakサイト廃止・統合のお知らせ >                                                                                                    | 入場までにやること         チケットを発券する方法を選択してください。    | 発券方法 MOALA                                                         |
| 公演中止・延期等に伴う払戻しのお知らせ                                                                                                    | ⊘ チケットを発券してください                            | 全席指定 3階 む列 11番                                                     |
| STCH, RED HOT CHILL PEPPERS                                                                                                    | <sup>免券方法の選択</sup> 紙チケットで発券する              |                                                                    |
| The Unlimited Love Tour<br>Sustem<br>Sustem<br>Sust | チケット詳細を見る電子チケットで受け取る                       | デリットを完好する<br>※ご利用にはスマートフォンが必須です。                                   |
| 947BBRERT-CA PIA LIVE • STREAM                                                                                                    | チケットびあにて隔入 開入作                             | < 戻る                                                               |
| おすすめチケット情報                                                                                                    | <sup>この公演をご購入の方にオススメ</sup> 電子チケットで受け取るをタップ |                                                                    |
| 音楽 <u>もっと見る</u>                                                                                                    | 関連アーティスト・公演・ジャンルetc…オススメ公<br>演をPICK UP!    |                                                                    |

#### チケットぴあサイトにログイン→Myチケットクリック

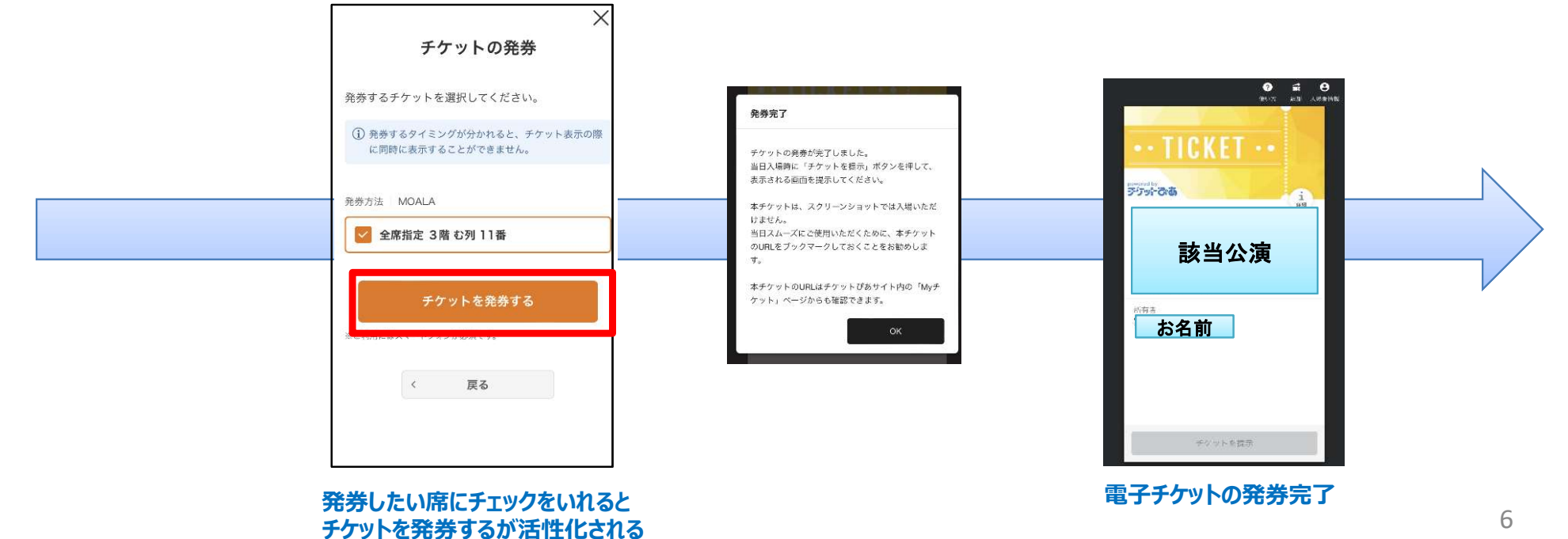

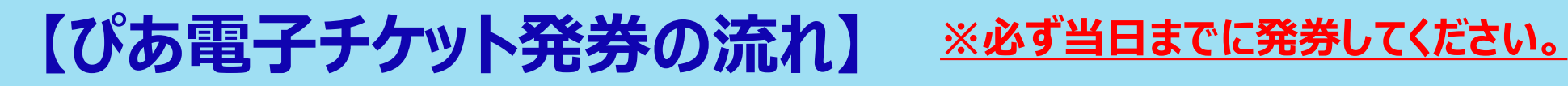

【当日電子チケットの表示方法】

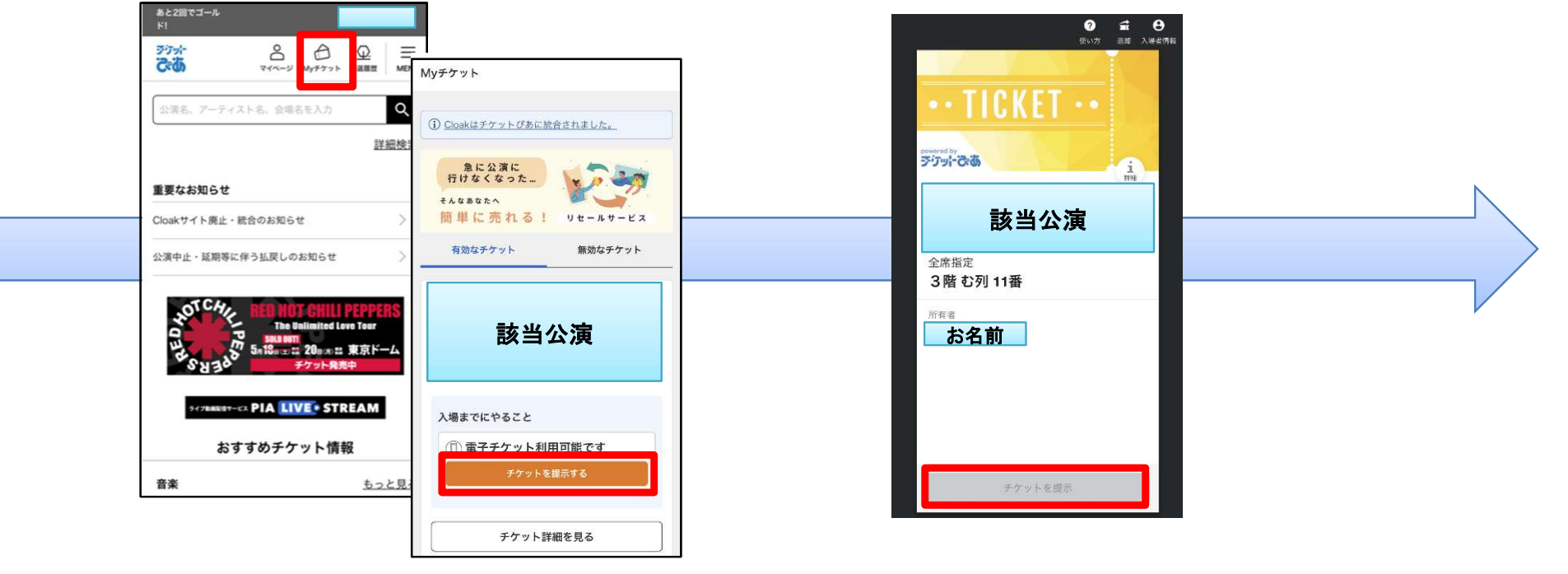

ぴあサイトにログイン→Myチケットをクリック

当日「チケットを提示」ボタンが活性化 ボタン押下後の画面をスタッフに掲示

# 【ぴあ電子チケット画面】

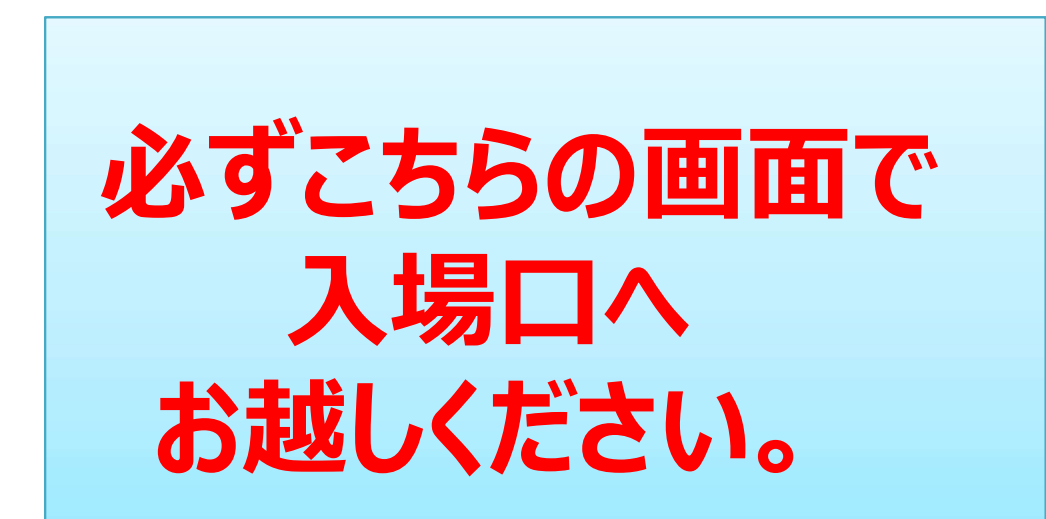

※スクリーンショットではご入場 いただけません。

電子チケット表示はコチラから 【チケットぴあ Myチケットページへ】 <u>https://t.pia.jp/</u>

※GoogleやYahooで「ぴあ」検索 ⇒

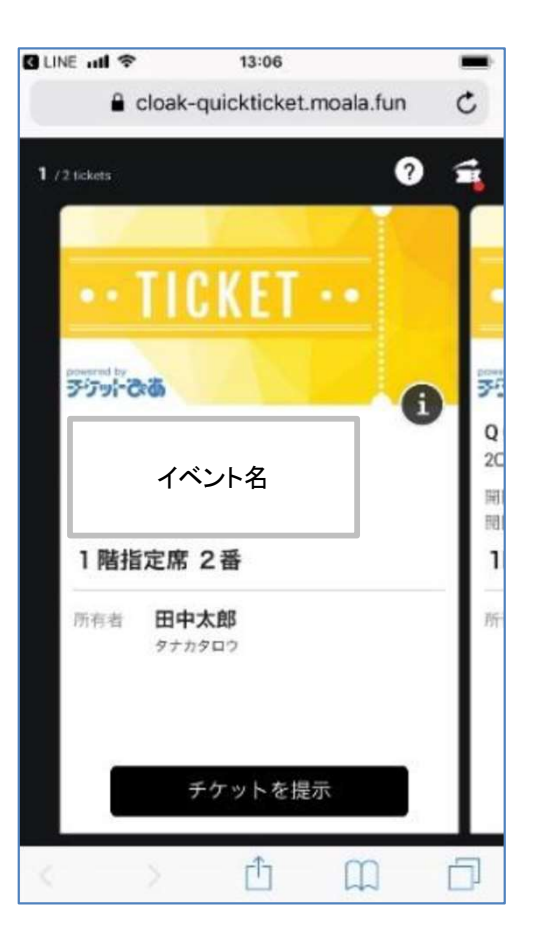

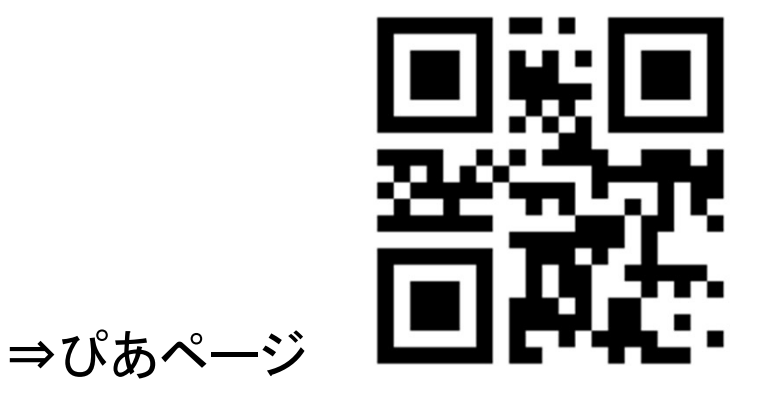

## 【ぴあ紙チケット発券の流れ】

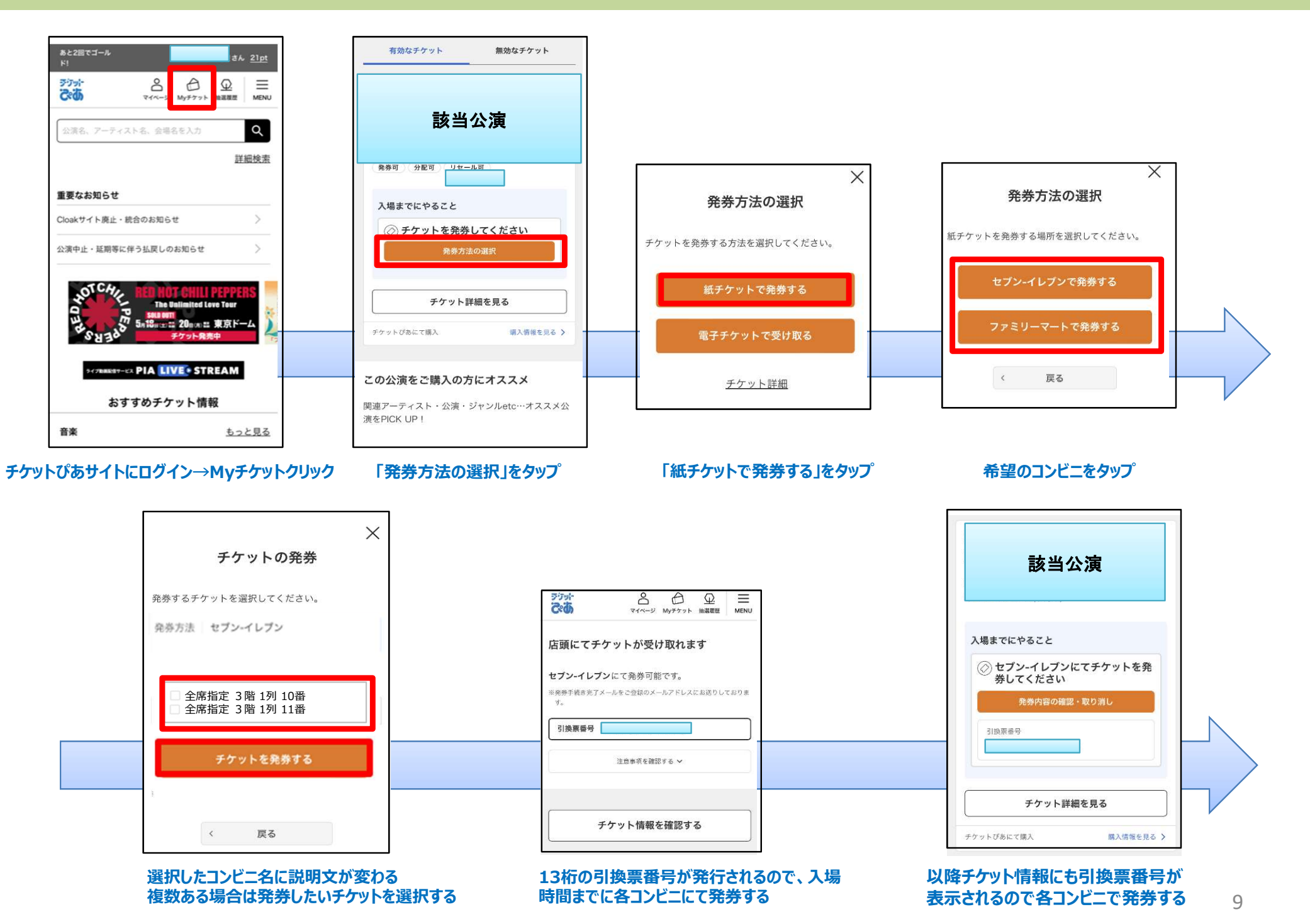

## 【電子チケットよくある問い合わせ】

- Q:アプリをインストールして発券するのでしょうか? A:発券時に、アプリをインストールする必要はありません。 ブラウザ上で発券が可能です。
- Q:チケットを分配前に、発券してしまいましたが分配は可能ですか? A:一度チケットを返却することで、再分配が可能になります。

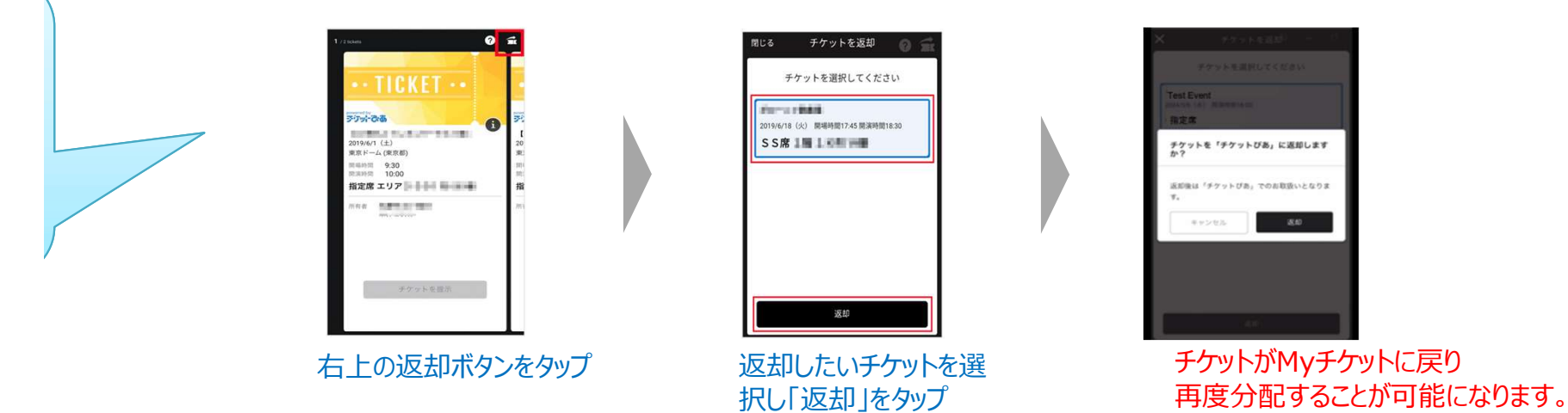

- Q:同行者と一緒に入場する場合、それぞれに電子チケットを分配する必要がありますか。
- A:同時に入場する場合は、分配の必要はありません。代表者の方が人数分発券して頂き、 受付にてご提示ください。
- Q:分配時に発行されるURLの有効期限(24時間)が切れてしまいました。
- A:再度分配が可能ですので、再送信してください。

## 【電子チケットよくある問い合わせ】

Q:分配される側(受け取る側)「チケットぴあ」の登録がないとチケットの表示はされないのでしょうか? A:「分配」とは、送る側のMyチケットから受け取る側のMyチケットへ移す行為となりますので、受け取 る側もチケットぴあ会員登録が必要となります。

### ■チケット問合せ先:オフィスワン <u>TEL:011-612-8696</u> (土日祝・休/10:30~17:00)